## **View Degree Progress Report as a PDF**

1. In SOAR, navigate to the Student Service Center tile.

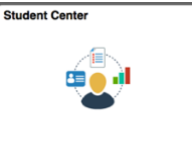

- 2. Under the "other academic" dropdown menu, select "Advisement/Degree Progress Rep."
- 3. Click the double-arrow on the right.

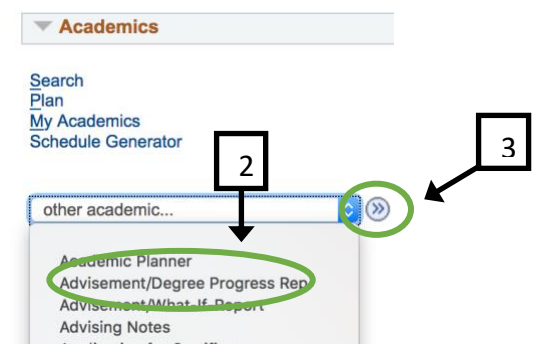

4. Click the "View Report as PDF" button to view the Degree Progress Report as a PDF.

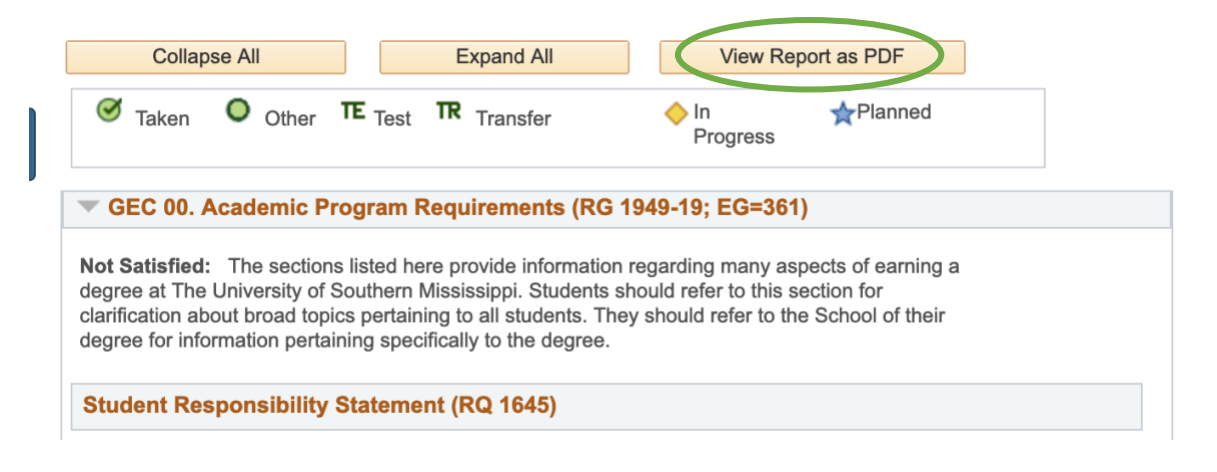